## Вопросы и ответы вебинар «Технологии проектирования дорог в системе КРЕДО ДОРОГИ».

- 1. Можно ли из программы Робур подгрузить проект?
  - Через форматы 3D-dxf, xml, ifc- да
- 2. Подскажите пожалуйста, почему в окне 3D вид рельеф отображается выше, а дорога и ситуация ниже?
  - Ситуацию необходимо привязать по высоте. Если для коммуникаций задан профиль, они будут на своей высоте.
  - В настройках 3Д вида, слои без отметок посадить на соответствующие слои с отметками, как показано в видео на 01:28:10
- 3. Скажите, пожалуйста, есть демоверсия на месяц?
  - По умолчанию демоверсия предоставляется на 2 недели. Если этого недостаточно, можно продлить.

https://credo-dialogue.ru/services/temporary-versions.html

- 4. Как указать высоты на проектных горизонталях для вертикальной планировки?
  - Поверхность Бергштрихи и надписи горизонталей. Показано в видео на 01:15:30.
- 5. Как отметки и точки проектного профиля отобразить на план, чтобы подгрузить в GPS. Для выноса «в натуру».
  - Передать в окно плана через Структурную линию, далее с любой частотой отобразить точки на Структурной Линии.
  - Либо создать ведомость по отметкам проектного профиля, и сохранить в txt, например. Лучше смотреть конкретно под задачу, вариантов много.
- 6. Разбивка трассы от 1 метра до 20 метров возможна?
  - Да, шаг настраивается пользователем.
- 7. Решен ли вопрос минимальной длины участка автоматического проектирования профиля (ограничение не менее 100метров)? Или все также, вручную с созданием элементов
  - Минимальный участок 100 м, тут нет изменений.
- 8. Возможно ли будет в будущем сделать расчет кювета с контролируемой длинной элемента, например 20м, 50м, 100м?
  - Работа над элементами водоотвода идет. Передадим ваше пожелание разработчикам.
- 9. При создании автобусных остановок хотелось бы иметь возможность создать площадку ожидания в твердом покрытии #тротуар
  - ДО на площадке ожидания для АО редактируется через слои укрепленной части обочины
- 10. А почему нельзя в вспомогательной трассе создать угол, чтоб попасть на саму существующую трассу?
  - Можно. В данном случае была задача показать максимально быстрые методы построений. Вспомогательная трасса — это обычная трасса и с ней можно работать как с обычной.
- 11. А можно получить Ваши шаблоны примыканий?
  - Они идут с установочными файлами c:\Program Files\Credo-III\Templates\Шаблоны для съездов\
- 12. Проектирование труб будет здесь?
  - Модуль ТРУБЫ планируется к выпуску в конце года. На данный момент вы можете работать с трубами как показано в видео на 02:20:10

- 13. При создании примыканий, Кредо берет параметры по типу основной дороги в пределах радиусов закруглений. Когда угол примыкания 90 градусов - все нормально. Однако, когда угол иной, то возникает проблема - один из радиусов закруглений заканчивается раньше. Хотелось бы иметь возможность выбирать, до какой точки задавать параметры по типу основной дороги, а не редактировать каждый раз вручную (подразумевается задание параметров по типу основной дороги до дальнего радиуса).
  - Вопрос передан разработчикам.
- 14. Пересечение с существующими коммуникациями, где отмечать пересечки?
  - Если существующие коммуникации обозначены как ЛТО (линейные тематические объекты) из классификатора, то на профиль они попадают автоматически. Также, их можно задать в профиле вручную
- 15. Покажите, еще раз, как сделать 3D- вид?
  - Открыть окно 3Д вид или горячая клавиша F6/ (двойной щелчок мыши показать все)
- 16. А как легче задать ось если изыскания сделаны лазерным сканированием и там миллионы точек?
  - В идеале, в программе 3D СКАН автоматически распознать элементы дороги. Но можно попробовать аппроксимировать точки, которые хорошо распознаются (например, бровки) и тогда посередине получится ось.
- 17. По поводу вспомогательной трассы на пересечении, там нет возможности задать разные углы для 2 вспомогательных трасс?
  - При автоматическом построении нет. В этом случае можно сделать два примыкания, или построить трассу обычными построениями и для нее делать канализированное пересечение
- 18. По ремонту. Можно ли сделать так чтобы рабочая отметка по оси совпадала с рабочими отметками по кромкам?
  - Необходимо уточнение. Отправьте образец на <u>market@credo-dialogue.com</u> с пометкой «Вебинар 22-05-2020»
- 19. Есть ли возможность задавать слои существующей конструкции с видом материала, что б при заложении ровика было видно, что нижний слой уширения на 5 см ниже существующей конструкции (по требованиям ДБНа)?
  - Можно, это зависит от настроек параметров ровика. Напишите запрос на <u>market@credo-</u> <u>dialogue.com</u> с пометкой «Вебинар 22-05-2020», отправим настройки более подробно.
- 20. Поперечник можно в отметках сделать
  - На чертеже поперечника можно показать как рабочие, так и абсолютные отметки
- 21. Можно еще добавить бетонный замок под бортовой камень? от этого зависит ведомость параметров по слоям дорожной одежды (отметки, расстояния)
  - В редакторе сечений можно выбрать сечение бортового камня с обоймой, но пока на ведомость дорожной одежды это не повлияет. Ведомость с учетом этих элементов в работе.
- 22. Можно отдельно профиль экспортировать? В txt?
  - Профиль можно передать в окно плана в виде Структурной Линии, а потом по ней вытащить точки, с определенной частотой. Также, полученную Структурную линию можно передать в DXF или DWG в виде 3D-полилинии.
  - Либо можно ведомость создать по отметкам проектного профиля, и сохранить в txt, например. Лучше смотреть конкретно под задачу, вариантов много.

- 23. Как вывести ведомость вертикальных элементов оси с данными по вершинам вертикальных кривых, начала и конца кривых и прямых вставок и их ПК?
  - Заходим в продольный профиль чертежи ведомости элементы профиля прямых, выпуклых и вогнутых кривых
  - На видео на 2:20:40 показали подходящий вариант ведомости и ПК и отметками всех элементов профиля
- 24. Где тротуар? газон?
  - Тротуар и газон это части обочин (грунтовая, укрепленная) и может создаваться на них.
- 25. А будут ли рассказывать о том, чем версия 2.4 отличается от версии 2.3?
  - <u>https://credo-dialogue.ru/press-tsentr/novosti/26-top-novosti/1530-</u>
    - <u>spring\_release\_credo\_2\_4.html</u> описание
  - <u>https://www.youtube.com/watch?v=5EMJO0osEg4&t=100s</u> видео
- 26. Добрый день. Как построить переход из двухскатного профиля в односкатный
  - При проектировании виража он создается автоматически. Также, можно отредактировать уклоны точек в соответствующих графах
- 27. Есть такая необходимость "сломать" профиль на прямом участке в городе.
  - Уклоны можно задавать вручную по полосам движения через точечные данные
- 28. При создании ведомостей по ОДД (Знаки и разметка), Excel меняет тип данных в ячейках с номерами знаков и разметки на даты.
  - Это настройки Excel. Поменять тип ячейки не помогает?

При смене типа ячейки с общего значение на текст теряется значение ячейки.

• Надо проверять. Напишите на <u>market@credo-dialogue.com</u> с образцами. Будем разбираться.